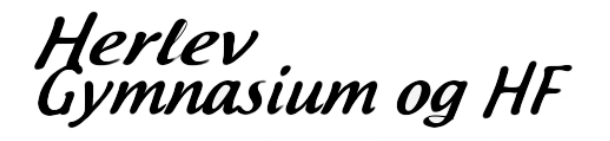

### Installation af printerne på lærerværelset - Canon C2025I og C5235

- Hent driveren først. Gem den i overførelser
- Når du har hentet driveren, skal den pakkes ud. Højreklik på den, tryk på "udpak alle" og

tryk på "pak ud" - Mappen åbner når det er pakket ud. - Tryk på x64->setup – Installationen begynder

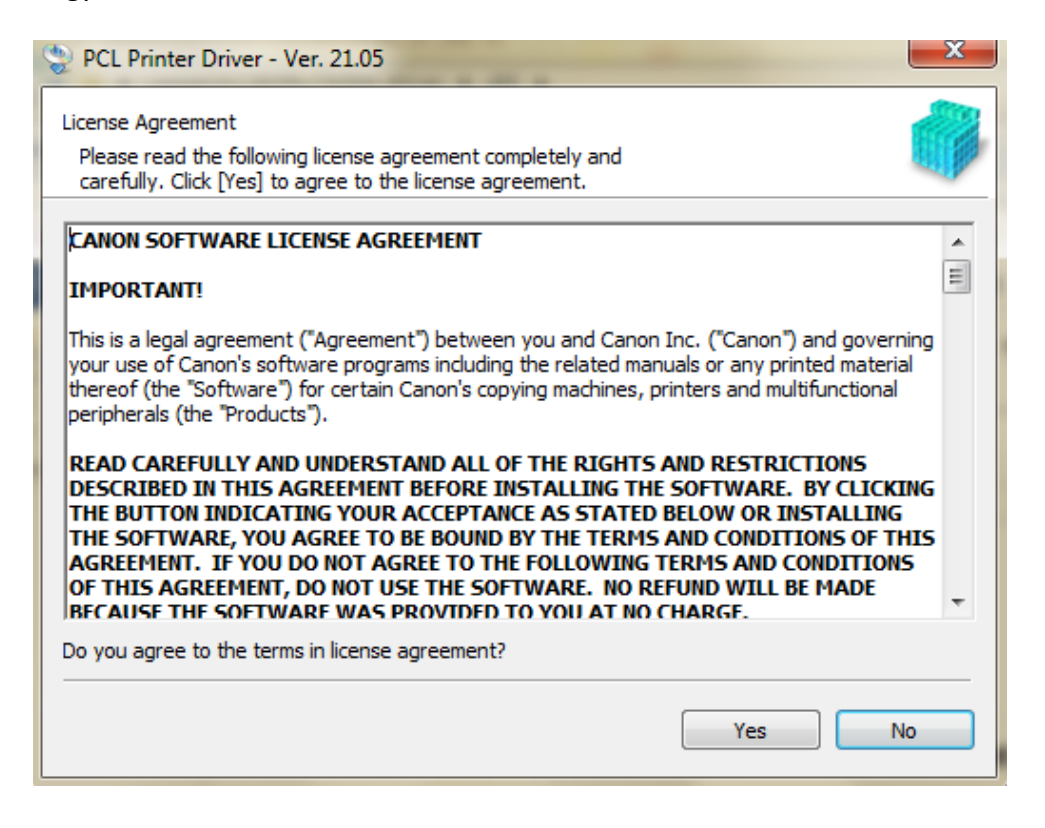

- Tryk på Yes

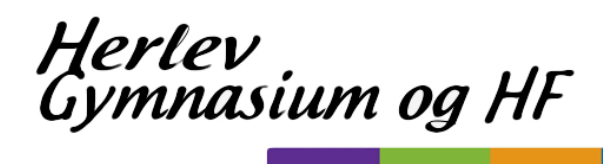

| PCL Printer Driver - Ver. 2                                     | 1.05                                                                                                    |
|-----------------------------------------------------------------|----------------------------------------------------------------------------------------------------|
| The PCL printer driver will be in<br>Select a setup method, and | Installed on your computer. then click [Next].                                                                                                    |
| Printer Setup                                                   | <ul> <li>Standard<br/>Search for printers on the network and install.</li> <li>Reactivate Printers in the Sleep Mode and Search</li> <li>Custom<br/>Specify a port or an IP address manually to install drivers of<br/>local or network printers.<br/>You can also specify other settings, such as setting a printer<br/>as a shared printer.</li> <li>USB Connection<br/>Connect the printer with a USB cable and install.</li> </ul> |
|                                                                 | < Back Next > Cancel                                                                                                    |

- Tryk på "Next

| PCL Printer Driver - Ver. 21.05                             | ×                    |
|-------------------------------------------------------------|----------------------|
| Select Driver Type<br>Select the type of driver to install. |                      |
|                                                             |                      |
| Driver to Install                                           |                      |
| PCL5e/5C Printer Driver     OPCL6 Printer Driver            |                      |
| O POLO PRIME DRIVER                                         |                      |
|                                                             |                      |
|                                                             |                      |
|                                                             |                      |
|                                                             |                      |
|                                                             |                      |
|                                                             |                      |
|                                                             |                      |
|                                                             | < Back Next > Cancel |

- Tryk på "Next

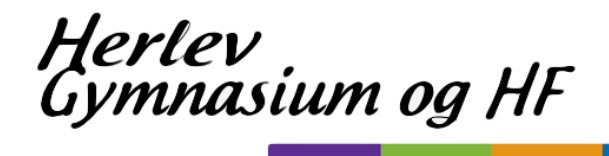

| PCL Printer Driver - Ver. 21.05                                                                                                    | 23        |
|----------------------------------------------------------------------------------------------------|-----------|
| Select Process<br>Select the items to install and the process to install the printer<br>driver.                                                                         |           |
| ☑ PCL Printer Driver                                                                                                    |           |
| Process to Install Printer Driver                                                                                                    |           |
| Add New Printers and Update Existing Printer Drivers                                                                                                    |           |
|                                                                                                    |           |
| Add New Printers                                                                                                    |           |
| Canon Driver Information Assist Service                                                                                                    |           |
| When you install this service and use shared printers, functions that allow you to obta<br>information and use Department ID Management will be added to your computer. | in device |
| < Back Next > C                                                                                                    | ancel     |

- Tryk på "next"

2

### Installation af printerne på lærerværelset - Canon C2025I – C5255I

- Programmet vil gå i gang med at søge efter printer. Maker IR-ADV C5235 - evt IR-adv c5250 hvis du mangler den. Tryk "next"

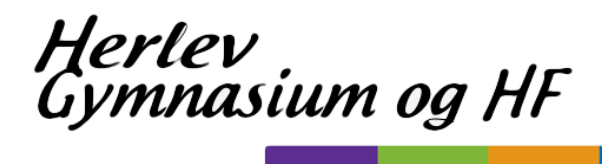

| /4 Devices | IPv6 Devices              |              |               |
|------------|---------------------------|--------------|---------------|
| Device Na  | me                        | Product Name | IP Address    |
| V IR-AD    | / C5235                   | iR-ADV C5235 | 10.214.73.152 |
| I IK-AD    | C3230/3233 OFK II (Canon) | IC-ADV C3233 | 10.214.73.136 |
|            |                           |              |               |
|            |                           |              |               |

- Tryk på "next"

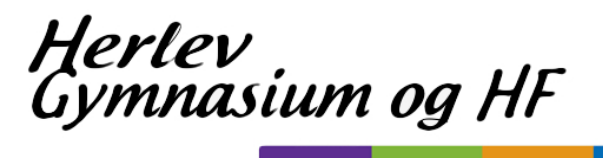

### Installation af printerne på lærerværelset - Canon C2025I – C5255I

| PCL Printer Driver - Ver. 21.05                                                                                              | x    |
|----------------------------------------------------------------------------------------------------|------|
| The setup program will install the drivers with the following settings.<br>* Installation cannot be canceled once started.   |      |
| Printer List for Driver Installation:                                                                                        |      |
| = Add =<br>Printer: iR-ADV C2025 UFR II (Canon)(2)<br>Driver : Canon iR-ADV C2025 PCL5c<br>Port : IP_10.214.73.155           | -    |
| Printer: iR-ADV C5250/5255 UFR II (Canon)(2)<br>Driver : Canon iR-ADV C5250/5255 PCL5c<br>Port : IP_10.214.73.156            |      |
| = Update =<br>Printer: iR-ADV C5250/5255 UFR II (Canon)<br>Driver : Canon iR-ADV C5250/5255 PCL5c<br>Port : IP_10.214.73.156 |      |
| Drinter ID ADV COOLELIED IT (Conce)                                                                                          | -    |
| Click [Start] to install.                                                                                                    |      |
| < Back Start Can                                                                                                    | icel |

Tryk på "start"

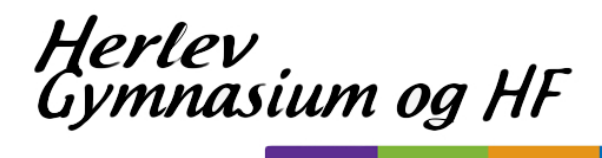

| 🔮 PCL Printer Driver - Ver. 21 | .05                       |     | x    |
|--------------------------------|---------------------------|-----|------|
|                                | Installation is complete. |     |      |
|                                | Restart My Computer Now   |     |      |
|                                |                           | Res | tart |

Tryk på "restart" –din computer bliver genstartet

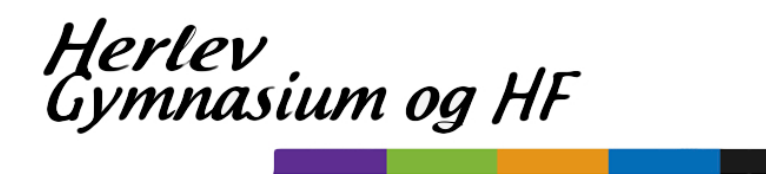

Sådan installerer du den nye printer i lærerforberedelsen mod muren (Mac)

Åben finder->programmer->systemindstillinger Væg printere og scannere

|                      | Vis alle                    |                       | Systemin            | dstillinger             | (                          | ٩                     |                     |
|----------------------|-----------------------------|-----------------------|---------------------|-------------------------|----------------------------|-----------------------|---------------------|
| Generelt             | Skrivebord &<br>skærmskåner | Dock                  | Mission<br>Control  | Sprog<br>& område       | Sikkerhed<br>& anonymitet  | Q<br>Spotlight        | Meddelelser         |
| Skærm                | Energi-<br>besparelse       | Tastatur              | Mus                 | Pegefelt                | Printere & scannere        | Lyd                   |                     |
| iCloud               | 0<br>Internet-<br>konti     | Netværk               | Bluetooth           | Deling                  |                            |                       |                     |
| Brugere &<br>grupper | Børne-<br>sikring           | App Store             | Diktering<br>& tale | Dato & tid              | Startdisk                  | ()<br>Time<br>Machine | Tilgænge-<br>lighed |
| Flash Player         | Flip4Mac                    | FUSE<br>FUSE for OS X | Glimmer<br>Blocker  | <mark>کی</mark><br>Java | Logitech<br>Control Center |                       |                     |

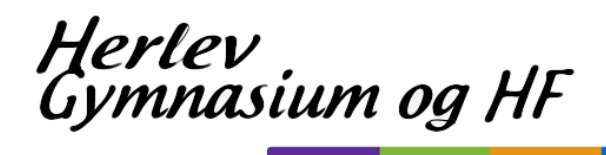

## Tryk på + tegnet

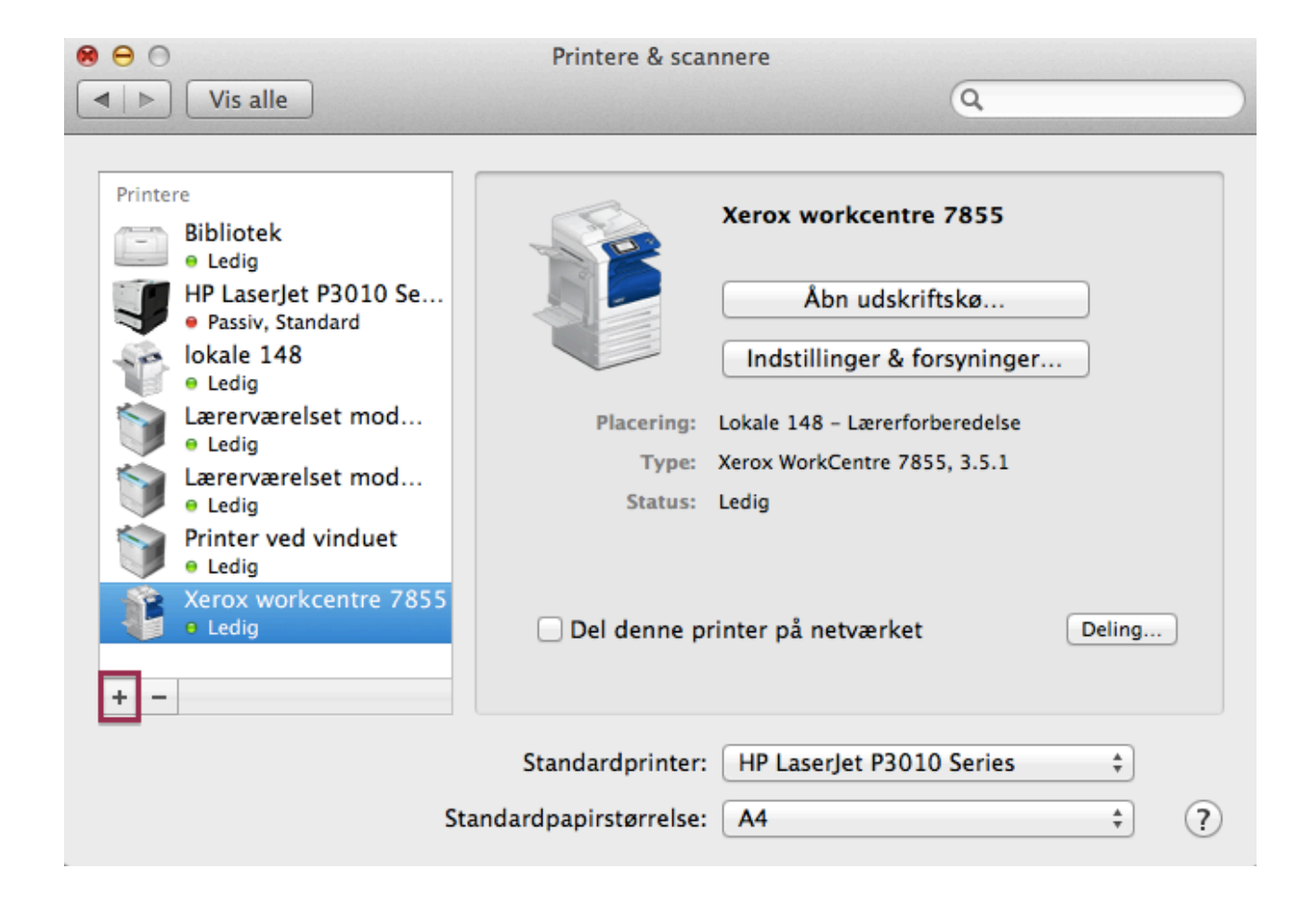

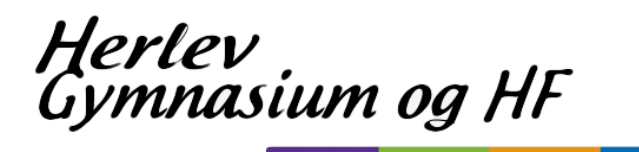

Tryk på IP Skriv 10.214.73.152 i Adresse Skriv Lærerforberedelse mod muren, i feltet navn.

Tryk på Generel PostScript-printer:

| 0      | 0         |                                                         | Tilføj                                                             |      |
|--------|-----------|---------------------------------------------------------|--------------------------------------------------------------------|------|
| Standa | ard Fax   | IP Windows                                              | Q                                                                  |      |
| _      |           |                                                         |                                                                    |      |
|        | Adresse:  | 10.214.73.152                                           |                                                                    |      |
|        |           | Gyldig og komplet værtsr                                | navn eller adresse.                                                |      |
| ł      | Protokol: | Line Printer Daemor                                     | n – LPD                                                            | \$   |
|        | Kø:       |                                                         |                                                                    |      |
|        |           | Lad feltet være tomt for a                              | at vælge standardkøen.                                             |      |
|        |           |                                                         |                                                                    |      |
|        | Navn:     | Lærerforberedelse m                                     | od muren                                                           |      |
| Р      | lacering: | Laererforberedelse n                                    | nod muren                                                          |      |
|        | Brug:     | Generel PostScript-                                     | printer                                                            | \$   |
|        |           | Den valgte printersoftwar<br>muligvis ikke bruge alle p | re stammer ikke fra producenten, og du k<br>orinterens funktioner. | an   |
|        |           |                                                         | Ti                                                                 | lføj |

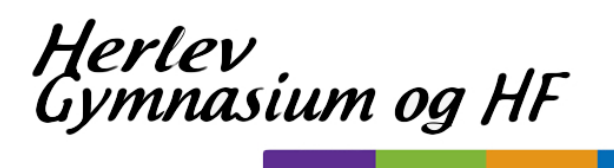

## Tryk på Vælg software

| 00           |          |               | Tilføj           |                    |     |       |
|--------------|----------|---------------|------------------|--------------------|-----|-------|
|              |          |               | Q                |                    |     |       |
| Standard Fax | IP       | Windows       |                  | Contraction of the | Søg |       |
|              |          |               |                  |                    |     |       |
|              |          |               |                  |                    |     | _     |
| Adresse      | 10.21    | 4.73.152      |                  |                    |     |       |
|              | Gyldig   | og komplet v  | ærtsnavn eller a | dresse.            |     |       |
| Protokol     | : Line   | Printer Dae   | mon – LPD        |                    |     | \$    |
|              |          |               |                  |                    |     |       |
| Kø           | :        |               |                  |                    |     | _     |
|              | Lad felt | et være tomt  | for at vælge sta | andardkøen.        |     |       |
|              |          |               |                  |                    |     |       |
|              |          |               |                  |                    |     |       |
| Navn         | : 10.21  | 4.73.152      |                  |                    |     |       |
| Placering    |          | e 1 - 1 1     |                  | 20                 |     |       |
| Flacering    | Vælg     | automatis     | k                |                    |     |       |
| Brug         | ✓ Gene   | erel PostScri | pt-printer       |                    |     |       |
|              | Gene     | rel PCL-pri   | nter             |                    |     |       |
|              | Vælg     | software      |                  |                    |     |       |
|              | Ande     | et            |                  |                    |     |       |
|              | 1        |               |                  |                    |     | נשווו |
|              |          |               |                  |                    |     |       |

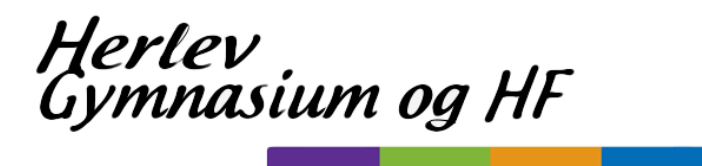

Skriv 5250 i søgefeltet, vælg derefter Canon IR-ADV C5250/5255. Tryk OK.

| 000             | Printersoftware |    |
|-----------------|-----------------|----|
|                 | 0.5350          |    |
|                 | Q 5250          |    |
| Canon iR-ADV C5 | 5250/5255       |    |
| Canon iR-ADV C5 | 250/5255 PS     |    |
|                 |                 |    |
|                 |                 |    |
|                 |                 |    |
|                 |                 |    |
|                 |                 |    |
|                 |                 |    |
|                 |                 |    |
|                 |                 |    |
|                 |                 |    |
|                 |                 |    |
|                 | Annuller        | ОК |

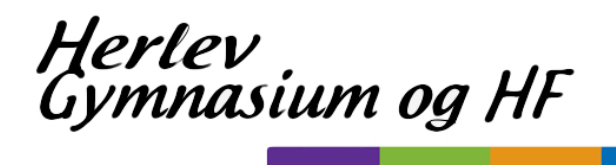

# Tryk på Tilføj

| 😝 🔿 🕀        |                          | Tilføj                 |        |
|--------------|--------------------------|------------------------|--------|
| 8 =          |                          | Q                      |        |
| Standard Fax | IP Windows               |                        | Søg    |
|              |                          |                        |        |
| Adrosso      | 10 214 72 152            |                        |        |
| Auresse.     | Culdia og komplet umrtr  | nown allos advassa     |        |
|              | Gyldig og komplet værts  | navn eller adresse.    |        |
| Protokol:    | Line Printer Daemo       | n – LPD                | ÷      |
| Kø:          |                          |                        |        |
|              | Lad feltet være tomt for | at vælge standardkøen. |        |
|              |                          |                        |        |
|              |                          |                        |        |
| Navn:        | Lærerforberedelse n      | nod muren              |        |
| Placering:   | Laererforberedelse       | mod muren              |        |
| - accing.    |                          |                        |        |
| Brug:        | Canon IR-ADV C52         | 50/5255                | ÷      |
|              |                          |                        |        |
|              |                          |                        |        |
|              |                          |                        | Tilføj |
|              |                          |                        |        |

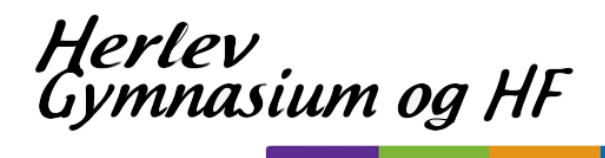

# Tryk på fortsæt

| 000          |                                                  | Tilføj                                                                 |          |
|--------------|--------------------------------------------------|------------------------------------------------------------------------|----------|
|              |                                                  | Q                                                                      |          |
| Standard Fax | IP Windows                                       | Søg                                                                    |          |
|              | Indstiller "L<br>"<br>'10.214.73.152<br>printer? | ærerforberedelse mod muren<br>2' findes allerede. Vil du oprette en ny |          |
| Pr           |                                                  | Annuller Fortsæt                                                       | <b>+</b> |
|              | Lad feltet være tomt for                         | at vælge standardkøen.                                                 |          |
| Navn:        | Lærerforberedelse r                              | nod muren                                                              |          |
| Placering:   | Laererforberedelse                               | mod muren                                                              |          |
| Brug:        | Canon iR-ADV C52                                 | 50/5255                                                                | *        |
|              |                                                  |                                                                        |          |
|              |                                                  |                                                                        | Tilføj   |